Steps to point Adeptia Server to use latest JRE

- 1. Download Jre 1.5.0\_12 from http://java.sun.com/products/archive/j2se/5.0 12/index.html
- 2. Install it.
- 3. Open application.bat file from ./AdeptiaServer-4.8/SeverKernel/ folder.
- Replace the path of the JRE with path of the Jre 1.5.0\_12 that you have installed. For example if you have installed the jre in C:\Program Files\Java\jre1.5.0\_012 the path would be C:\Program Files\Java\jre1.5.0\_12\bin. (See figure below).

```
SET PATH=C:\Program Files\Java\jre1.5.0_12\bin
@ECHO OFF
          To add system classpath, append ;%CLASSPATH% at the
REM ----
@ECHO ON
SET CLASSPATH=.;%CLASSPATH%;etc\;web\libs\BPMServer.jar;
@echo LAUNCHER CLASSPATH %CLASSPATH%
java -version
@ECHO OFF
    "%1"=="" GOTO
IF
                    LAUNCHER
    "%1"=="CL" GOTO LAUNCHER
IF
    "%1"=="CA" GOTO LAUNCHER
IF
    "%1"=="KN" GOTO LAUNCHER
IF
IF
    "%1"=="WB" GOTO LAUNCHER
```

5. Resart Kernel and WebRunner.